Congratulations! You are on the road to preparing for your Cisco exam. Now there are just 2 actions you need to take:

- Create your Xvoucher Account (Steps 1-5)
- Access CyberVista Practice Tests (Steps 6-12)

Please skip to Step 6 if you have previously created an account with xVoucher.

1. When you are assigned anything from xVoucher for the first time, you will receive an email titled "New Xvoucher Account". The username will be your email address.

| -                                 |                                                                                                    |  |
|-----------------------------------|----------------------------------------------------------------------------------------------------|--|
| s supp                            | ort=xvoucher.com@aws.xvoucher.com on behalf of support@xvoucher.com                                                                                                    |  |
| To To                             |                                                                                                    |  |
| Follow up. Sta<br>Click here to d | sit by Thursday, July 15, 2021. Due by Thursday, July 15, 2021.<br>Iownload pictures. To help protect your privacy, Outlook prevented automatic download of some pictures in this message.                                                                                                    |  |
| /elcome to Xvoi                   | ucher                                                                                                    |  |
| /elcome                           |                                                                                                    |  |
| n behalf of the                   | Xvoucher Team we would like to welcome you to the Xvoucher application!                                                                                                    |  |
| Jsername :                        |                                                                                                    |  |
|                                   | Click here to get started!                                                                                                    |  |
| f you are not abl                 | e to click the link above please copy and paste the following url into your browser:                                                                                                    |  |
| https://www.xvo                   | ucher.com/SetNewPassword.aspx?id = e23aceb681e6454ba4a231465f1813a7817ba903df374199b83704f5ba9d1c8deb681e6454ba4a231465f1813a7817ba903df374199b83704f5ba9d1c8deb681e6454ba4a231465f1813a7817ba903df374199b83704f5ba9d1c8deb681e6454ba4a231465f1813a7817ba903df374199b83704f5ba9d1c8deb681e6454ba4a231465f1813a7817ba903df374199b83704f5ba9d1c8deb681e6454ba4a231465f1813a7817ba903df374199b83704f5ba9d1c8deb681e6454ba4a231465f1813a7817ba903df374199b83704f5ba9d1c8deb681e6454ba4a231465f1813a7817ba903df374199b83704f5ba9d1c8deb681e6454ba4a231465f1813a7817ba903df374199b83704f5ba9d1c8deb681e6454ba4a231465f1813a7817ba903df374199b83704f5ba9d1c8deb681e6454ba4a231465f1813a7817ba903df374199b83704f5ba9d1c8deb681e6454ba4a231465f1813a7817ba903df374199b83704f5ba9d1c8deb681e6454ba4a231465f1813a7817ba903df374199b83704f5ba9d1c8deb681e6454ba4a231465f1813a7817ba903df37419b83704f5ba9d666666666666666666666666666666666666 |  |
| f you forget you                  | password at anytime you may use the "Forgot Password" functionality from the login page.                                                                                                    |  |
| or additional qu                  | estions please go to <u>Xvoucher's Help page</u> .                                                                                                    |  |
|                                   |                                                                                                    |  |
| Xvoucher Team                     |                                                                                                    |  |

2. Next, go to "Click here to get started" to set a password:

| XVOUCHER® Connecting the Learning World. |          |  |
|------------------------------------------|----------|--|
|                                          | 🛎 Log in |  |
| Set your new password                    |          |  |
| Name:                                    |          |  |
| Email:                                   |          |  |
| New Password:                            |          |  |
| Confirm Password:                        |          |  |
| Set Password                             |          |  |

| Set Pas                | sword                                                 |                                                      |
|------------------------|-------------------------------------------------------|------------------------------------------------------|
| Password<br>8, and so  | must have at least 1 spec                             | cial character(s) (such as @, #, 1, %,               |
| Password<br>special ch | must have at least one u<br>aracter (such as @, #, 1, | ppercase, one lowercase and one<br>5, &, and so on). |

3. Once the password reset is successful, click "Log In" on the upper righthand side of your screen.

| XVOUCHER <sup>®</sup> Connecting the Learning World. |                                                                  |  |
|------------------------------------------------------|------------------------------------------------------------------|--|
|                                                      | Password reset successful.<br>Name:<br>Email:<br>Ready to Login! |  |

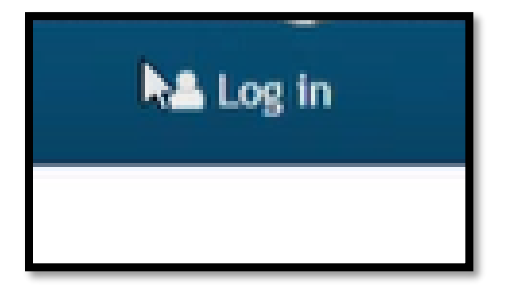

4. Enter your login credentials on the landing page:

| Log in t    | o Xvoucher       |
|-------------|------------------|
|             |                  |
| Email       |                  |
| Email       | is required      |
| Password    |                  |
| Passwo      | rd is required   |
| Remember Me | Forgot Password? |
| L           | .og In           |
| New us      | ser? Sign Up     |

5. Read "Permission to Collect Personal Data", Check the box to Accept and click "Continue":

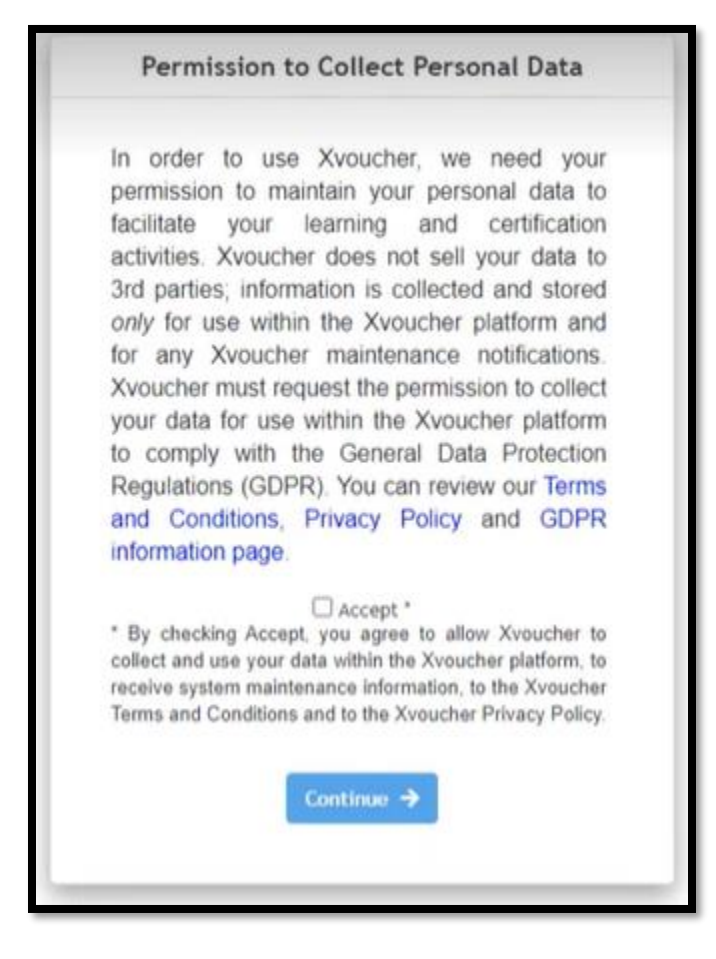

With your account created – follow steps 6-12 to access your practice tests

6. Click "LX-Cybervista CISCO - Practice Test Pack"

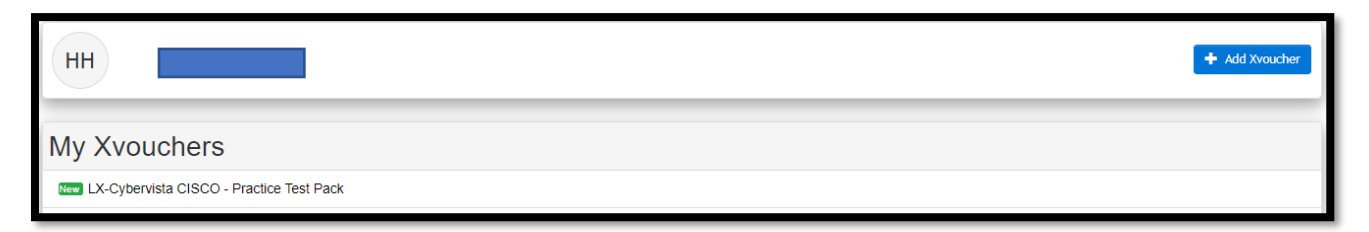

7. Click the green "Choose Item" button

| CISCO Cybervista - Practice Test Pack                                                                                                    | View History                             | Choose Item |  |  |  |
|----------------------------------------------------------------------------------------------------|------------------------------------------|-------------|--|--|--|
| Cybervista CISCO - Choose your Exam Certification Practice Test:                                                                                                    |                                          |             |  |  |  |
| To select your CISCO Cybervista practice test please click on the green Select button.                                                                                |                                          |             |  |  |  |
| The system will then display the list of supported practice test. Click on the practice test of your choosing and the selected title will be updated to your account. |                                          |             |  |  |  |
| Good luck in your certification efforts.                                                                                                    | Good luck in your certification efforts. |             |  |  |  |
| The Xvoucher Learning Xchange Staff                                                                                                    |                                          |             |  |  |  |
| XVOUCHER                                                                                                    |                                          |             |  |  |  |

8. From the list, click <u>"LX-CyberVista Cisco 200-301 180-Day Exam Preparation (Online +</u> <u>Download)"</u> and then click the green "Select" button

| Choose item from CISCO Cybervista - Practice Test Pack                                                            |        |
|----------------------------------------------------------------------------------------------------|--------|
|                                                                                                    |        |
|                                                                                                    |        |
| Choose Item                                                                                                    |        |
| LX-Cybervista CISCO 100-490 : Supporting Cisco Routing and Switching Network Device   Practice Test               |        |
| LX-Cybervista CISCO 200-201 : Understanding Cisco Cybersecurity Operations Fundamentals (CBROPS)   Practice Test  |        |
| LX-Cybervista Cisco 200-301 CCNA 180-Day Exam Preparation (Online + Download)                                     |        |
| LX-Cybervista Cisco 210-260 IINS 180-Day Exam Preparation (Online + Download)                                     |        |
| LX-Cybervista CISCO Implementing and Operating Cisco Enterprise Network Core Technologies (ENCOR)   Practice Test |        |
| LX-Cybervista CISCO Implementing Cisco Enterprise Advanced Routing and Services (ENARSI)   Practice Test          |        |
| Cancel                                                                                                    | Select |

9. Click "OK"

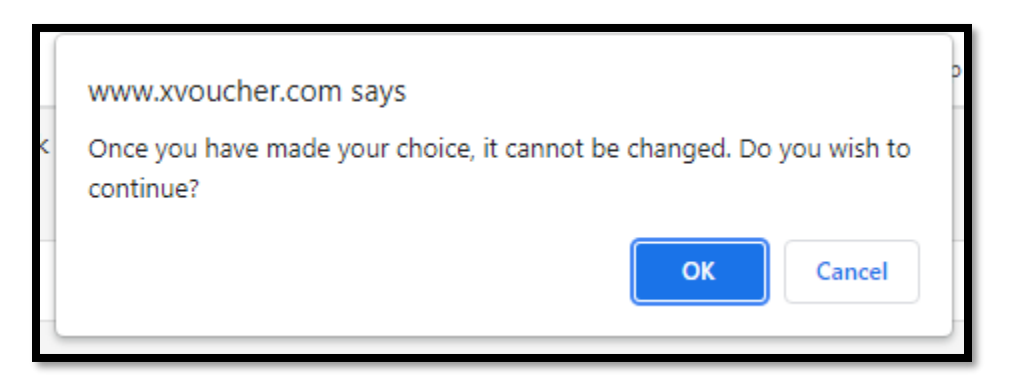

## 10. Click "Go"

| View History | Go |
|--------------|----|
|              |    |

## 11. Click "Proceed"

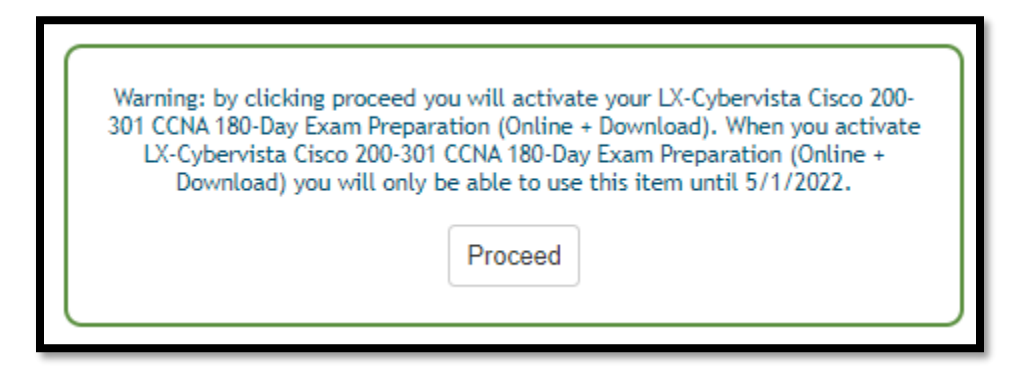

12. Finally, you will be taken to the CyberVista Dashboard to begin practicing and preparing for the Cisco exam.

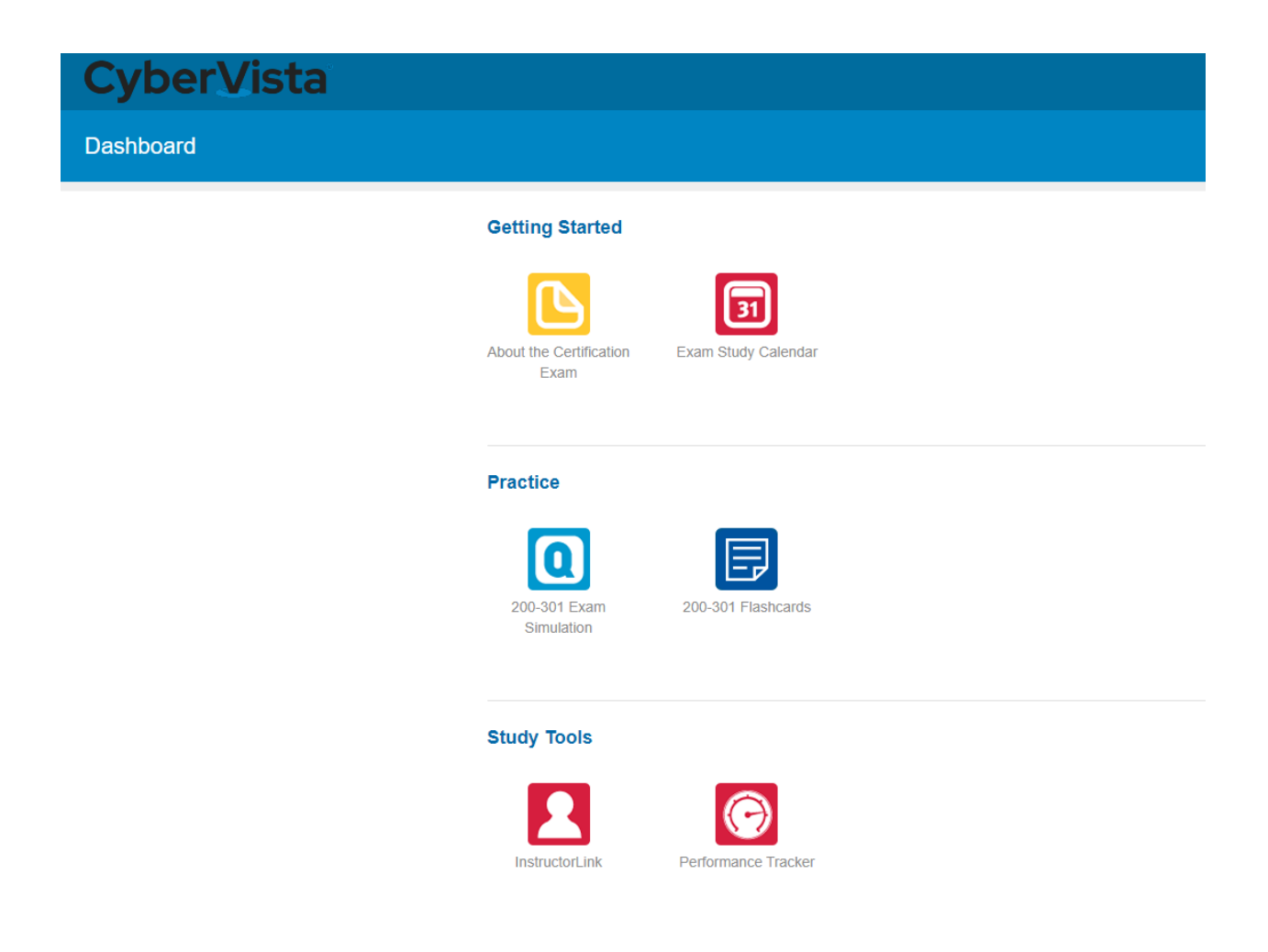

**Note:** You can return to your practice tests at anytime simply by visiting:

<u>https://www.xvoucher.com/Login.aspx</u> and clicking the "LX-Cybervista CISCO - Practice Test Pack" link as found in steps 4 and 6.